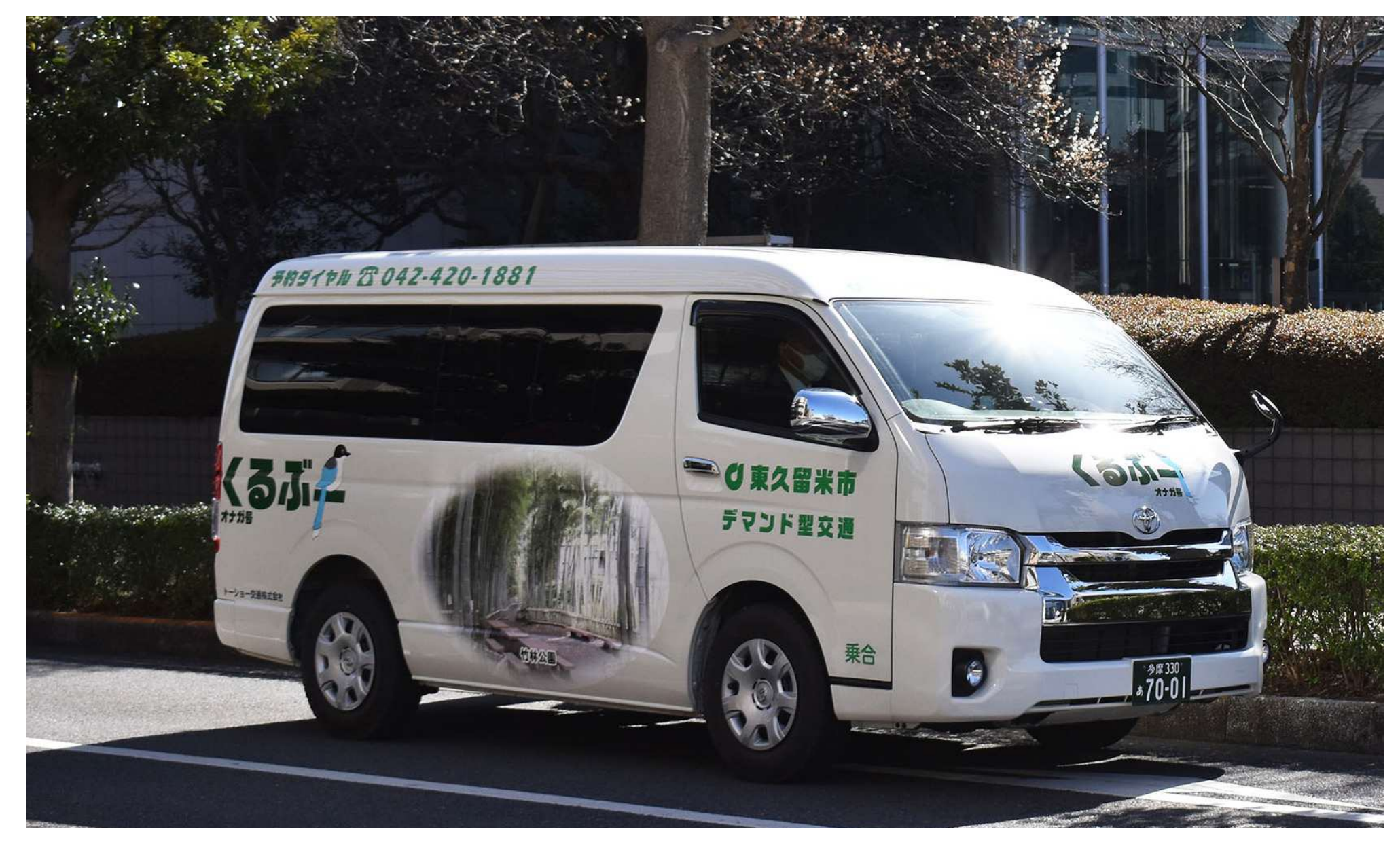

# 東久留米市デマンド型交通「くるぶー」 専用アプリ導入ガイド(iPhone・Android共通)

#### 専用アプリ導入の流れ【このガイドで掲載している内容】

※専用アプリの利用方法については、別冊の「専用アプリ予約ガイド」を参照下さい

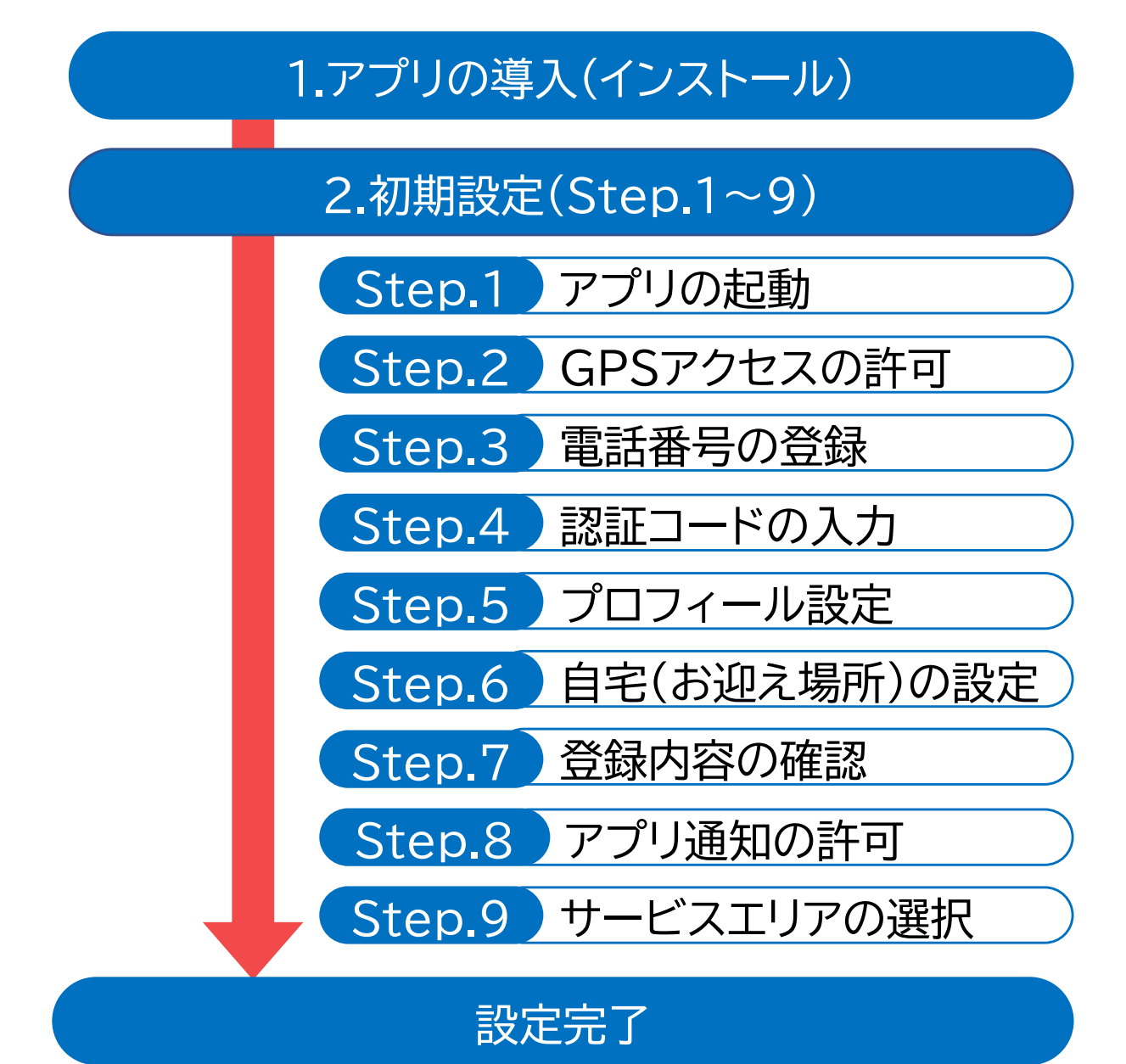

# 1.アプリの導入(インストール)

#### 下のQRコードを読み取り、ストアページにアクセスして アプリをインストールしてください

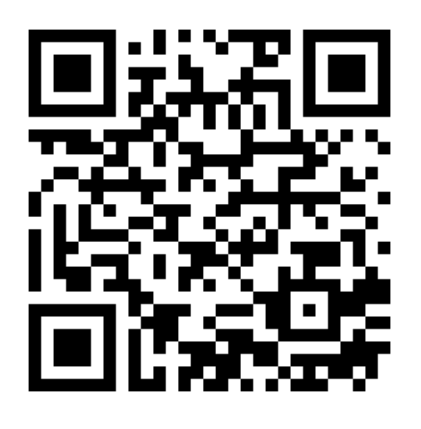

QRコード

※本サービスは、「くるぶー」利用対象者限定です 乗車時に利用登録証の確認を行います ※利用登録証をお持ちでない方は、「くるぶー」を 利用できません

市内在住の以下の方が利用登録できます(登録無料)

・70歳以上の方

・妊婦の方

- ・0~5歳児(就学前の6歳児含む)
- ・65歳以上で運転免許証を返納した方

利用対象者で未登録の方は、 右記QRより、利用登録申請ができます

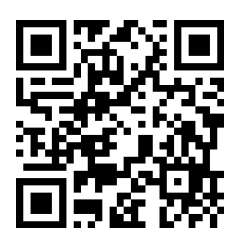

# 1.アプリの導入(インストール)

## iPhone

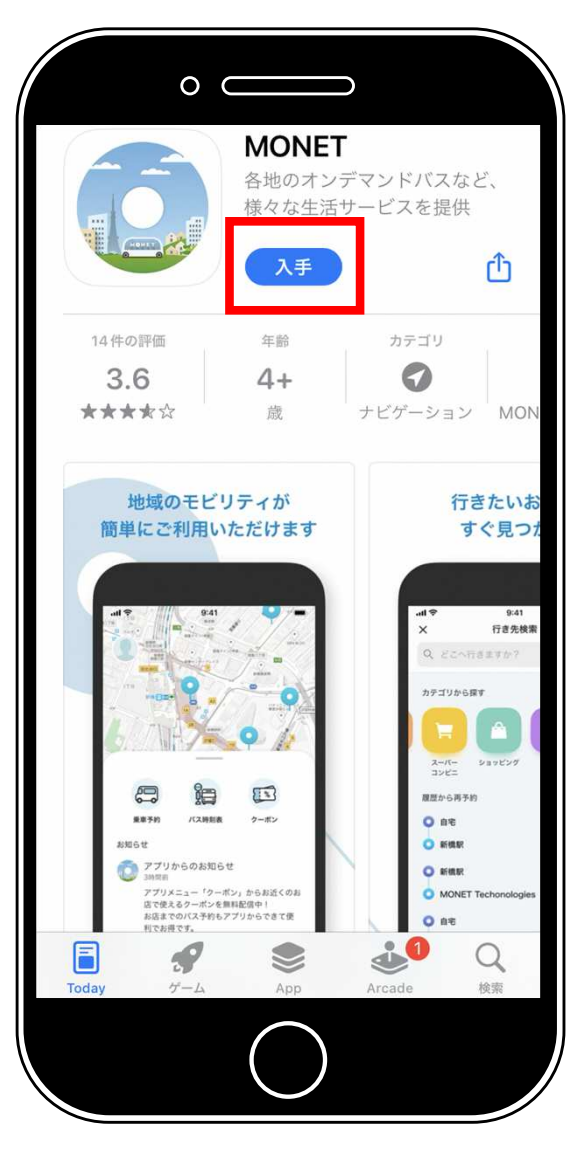

それぞれのストアが 表示されたら 予約アプリ 『MONET』 をインストールします

> 完了後 ホーム画面に 戻ります

## Android

| ← monet                               | Q Y                                                                                                    |
|---------------------------------------|----------------------------------------------------------------------------------------------------|
| 評価 ▼ エディターのおう                         | すすめ 有料                                                                                                    |
| MONET<br>MONET Technolo               | インストール                                                                                                    |
| <b>1000 以上</b><br>ダウンロード数             | <b>3</b> 歲以上 ①                                                                                                    |
|                                       | BEU(2,5%)<br>B2LIBROECH<br>Others<br>Others<br>Ot |
| 各地のオンデマンドバスなど、様々な <sup>9</sup><br>供   | 活サービスを提                                                                                                    |
| MONETオンデ<br>MONET Technolo            | ちらは                                                                                                    |
| <b>4.1★ 5000</b> 以上<br>50件のレビュ ダウンロード | 3 造以上の                                                                                                    |
| ≡ O                                   | <                                                                                                    |

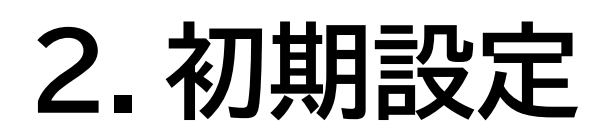

## iPhone/Android共通

以降の操作は iPhone/Android 共通です
※ 説明はiPhoneの画面を使用しています
※ 画面は開発時のため、実際の表示と異なる場合があります

MONET

<mark>Step.1</mark> アプリの起動

ホーム画面から 『MONET』アイコンを押す

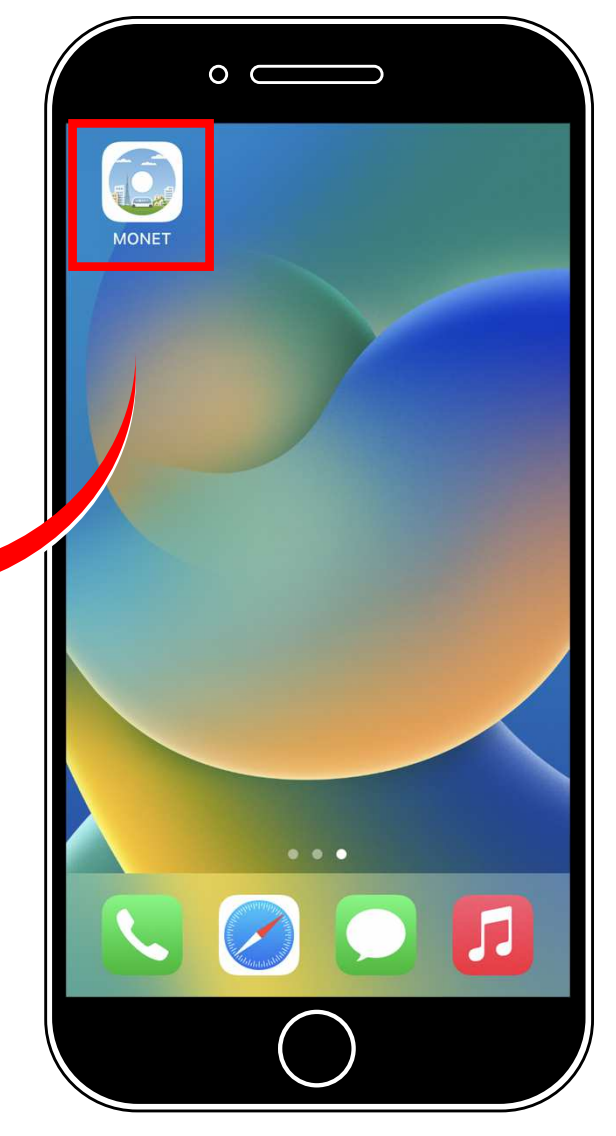

#### <mark>Step.2</mark> GPSアクセスの許可

『Appの使用中は許可』を押す

「許可しない」を選択した場合、以下の機能がご利用できません

・専用アプリによる乗車予約時に、最寄りの乗降場が自動入力されません (詳細については、専用アプリ予約ガイドP.8「乗車地の乗降場を選ぶを 参照ください)

・専用アプリ使用時に、地図上に現在地が表示されません

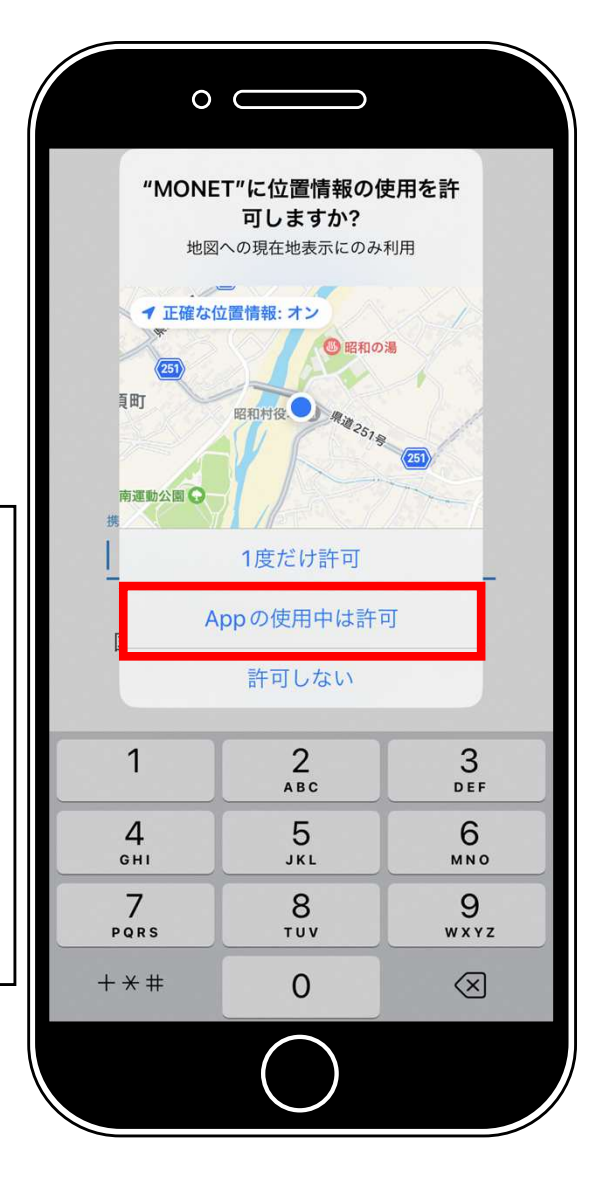

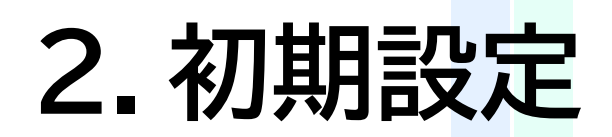

#### Step.3 電話番号の登録

① スマホの電話番号(※1)を入力 ※1 登録はSMSが受信できる番号 (認証コードを送信するため)

- ②『利用規約(※2)に同意の上、新規登録する』 を押す
- ※2 本システムは、開発した事業者に帰属しており、利用者(ユーザー)が本シス テムの利用承諾に同意し、順守することで利用できます。詳しくは「利用規 約」をご確認ください

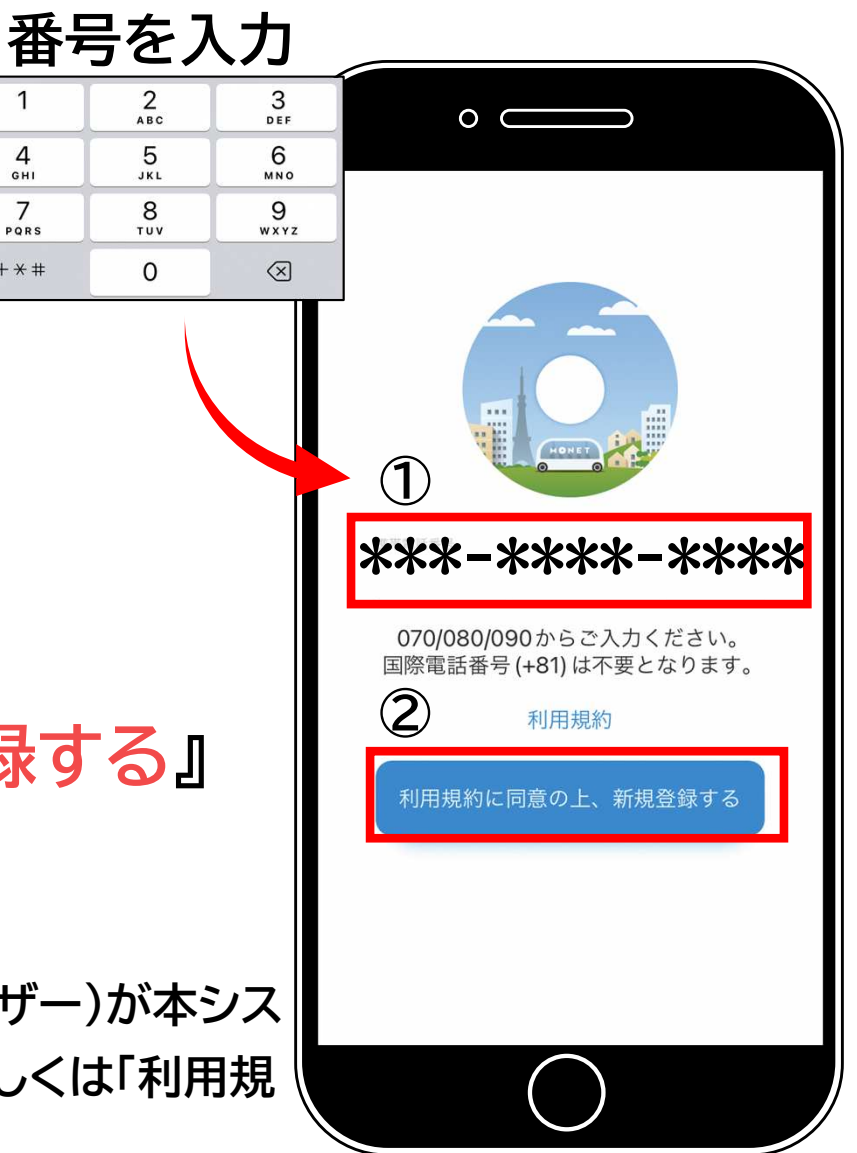

1

4

GHI

7

DODO

+ \* #

#### Step.4 認証コードの入力

SMSで受信した 6ケタの認証コードを入力

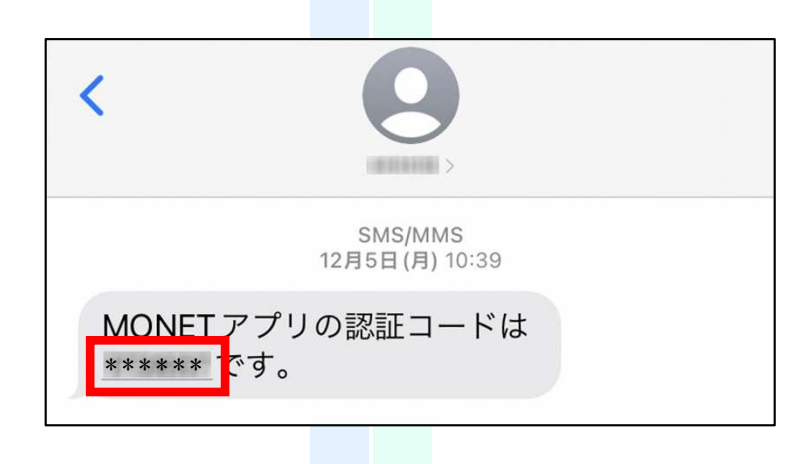

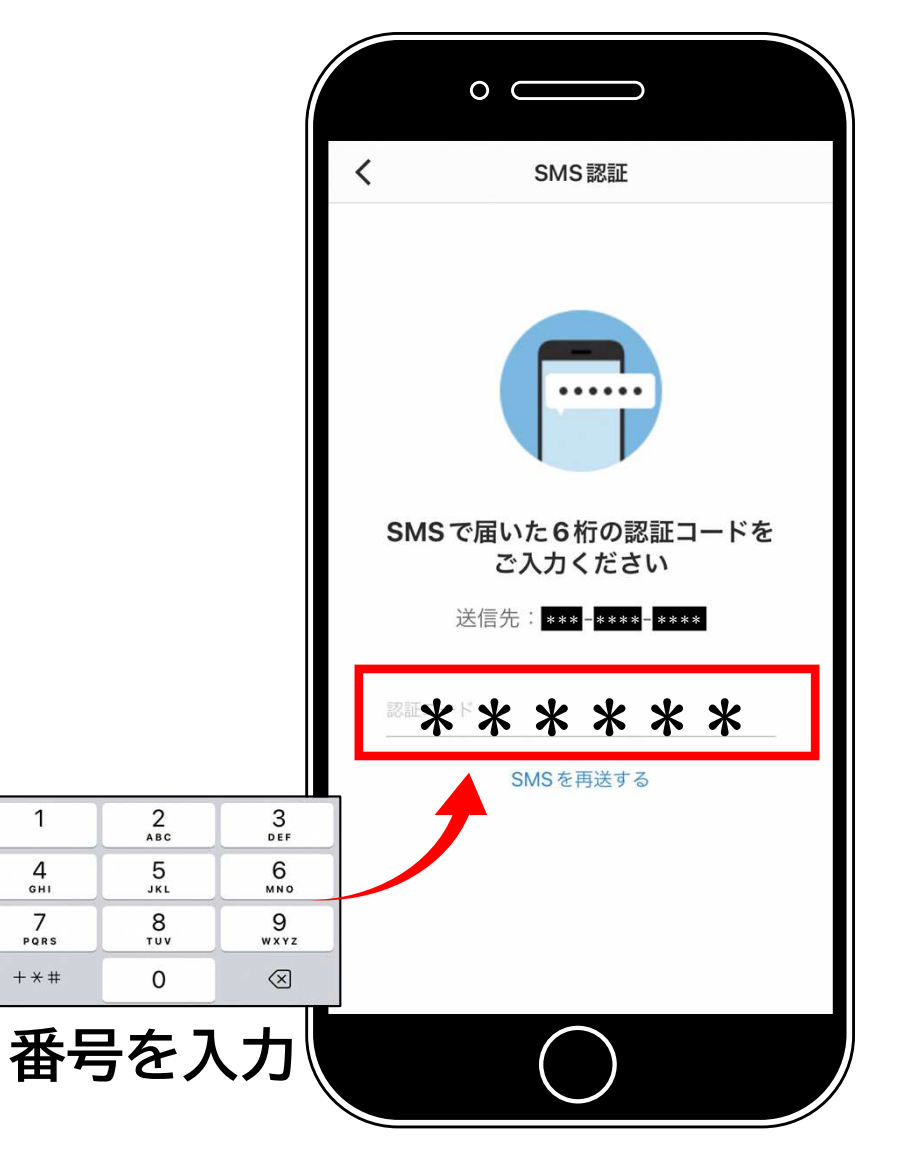

1

#### Step.5 プロフィール設定

#### 『カナ氏名』に 「セイ」と「メイ」を全角カタカナで入力

『氏名』に 「姓」と「名」を漢字で入力

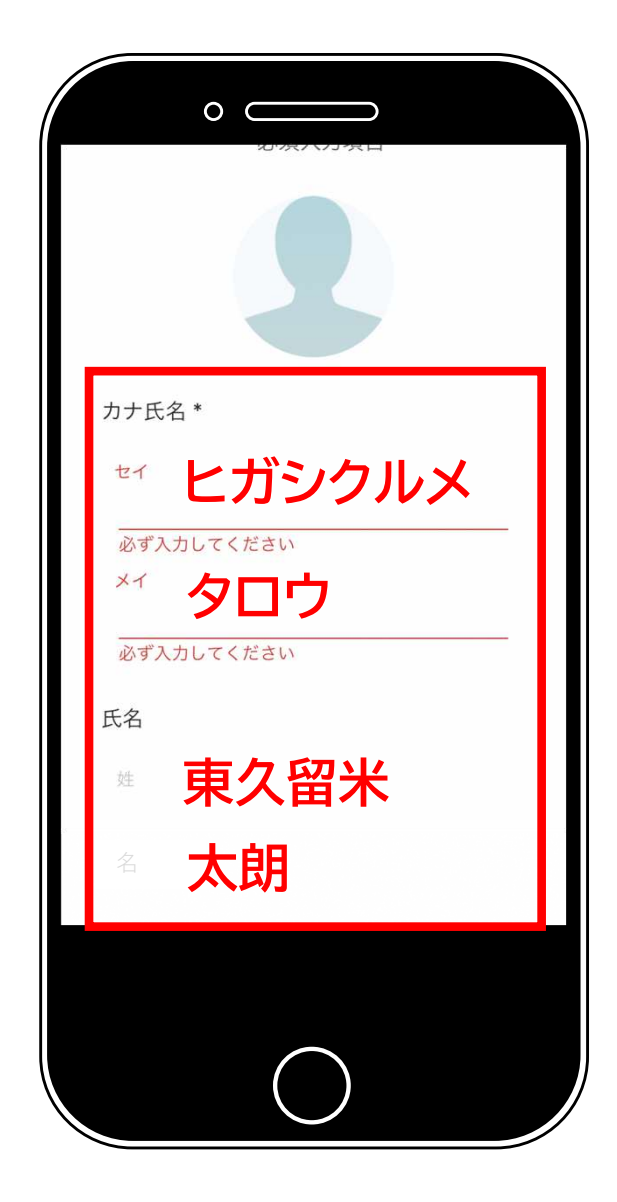

#### Step.5 プロフィール設定

#### 『主に利用する地域』に ①ご自宅の郵便番号を入力

②『次へ』を押す

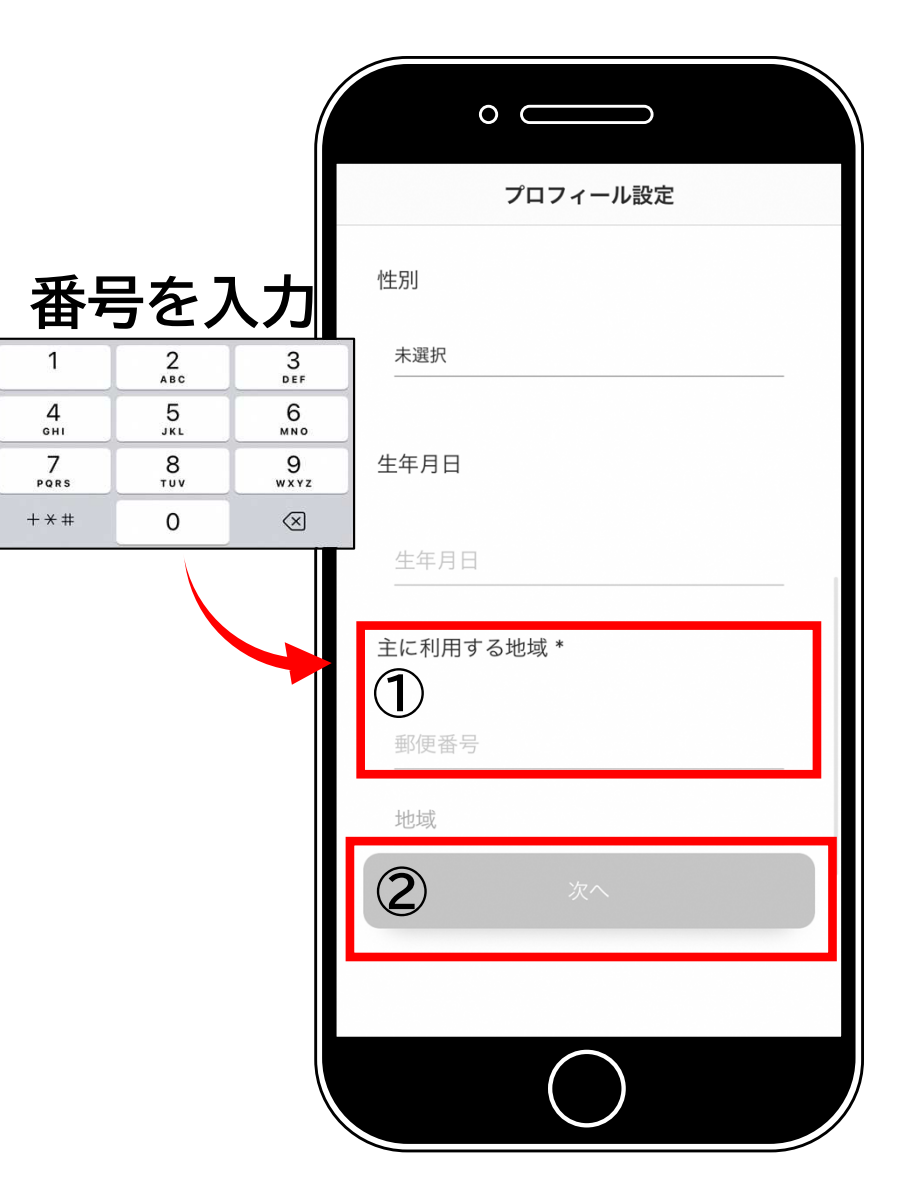

### Step.6 自宅(お迎え場所)の設定

#### ①地図を動かして自宅の位置を押す

自宅前の道路幅員が狭く、デマンドバスが停車できない場合は、 ご希望の乗車場所を押してください

が表示される

※重要事項

自宅(お迎え場所)設定する際は、「♀を必ず道路上」に設定願います ♀を設定したポイントに、ご利用の際に「くるぶー」が迎えに行きます。

③『設定内容を確認する』を押す

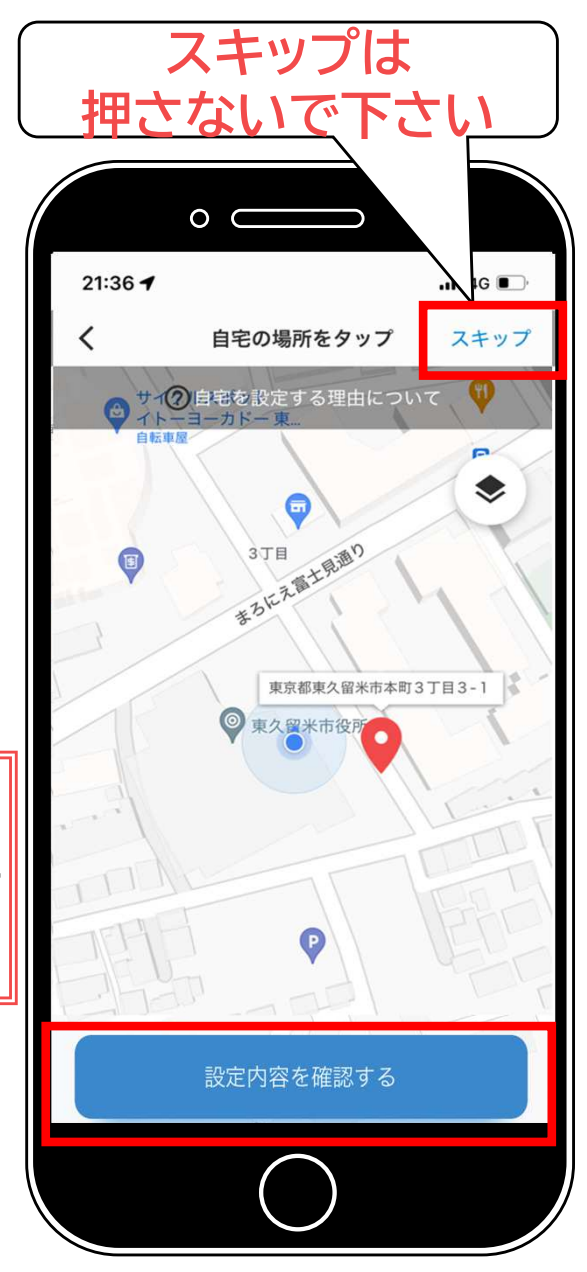

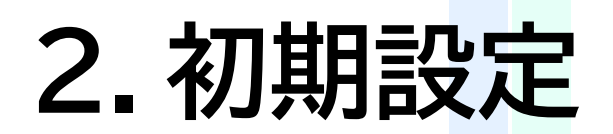

#### Step.7 登録内容の確認

#### 登録内容を確認し『設定を完了する』を押す

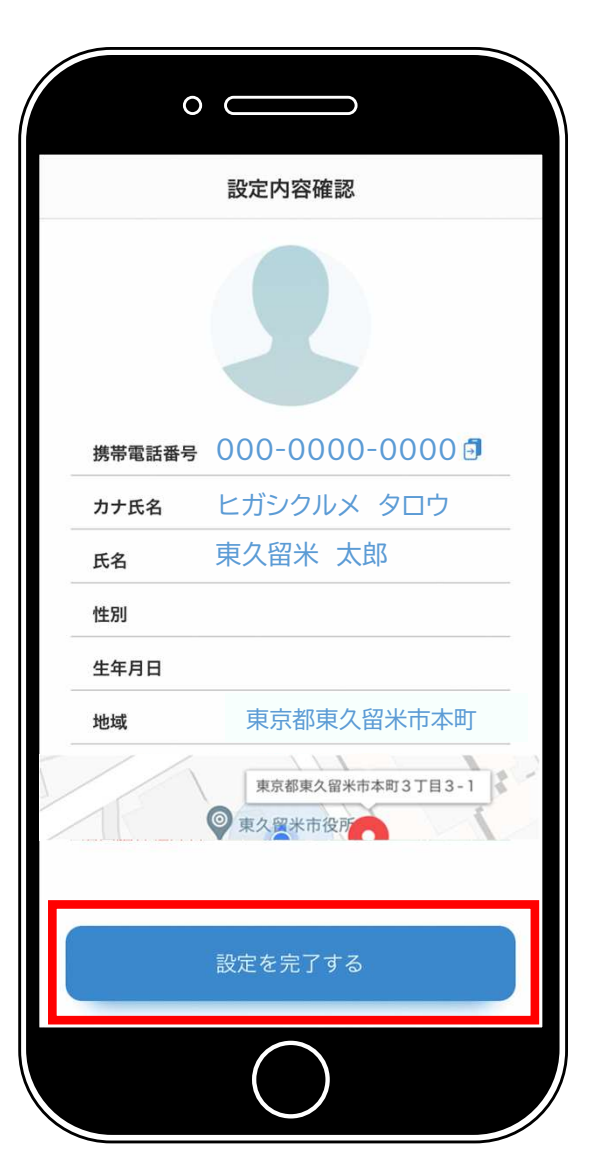

11

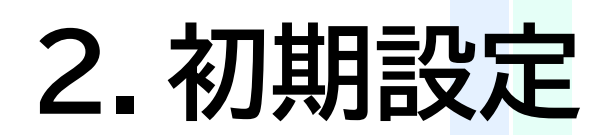

Step.8 アプリ通知の許可

『<mark>許可</mark>』を押す

「許可しない」を選択した場合、以下の機能がご利用できません

・専用アプリによる乗車予約した場合、 「予約時間10分前通知」及び「接近通知(※)」のお知らせが届きません

※車両(くるぶー)がご予約された乗車地へ近づくと、「もうすぐ車両が到 着します」というお知らせになります

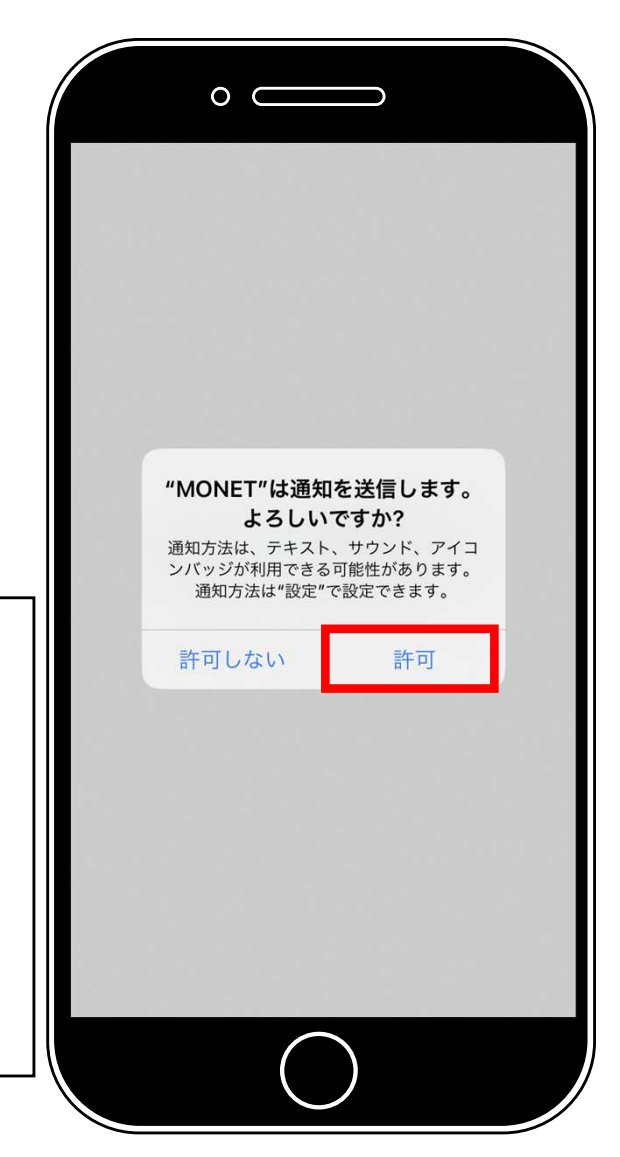

#### **Step.9** サービス提供エリアの選択

①『東京都』を押す

②『東久留米市くるぶー』を押す

|                    | 0                  |        |
|--------------------|--------------------|--------|
| 19:17 <del>-</del> | <b>1</b>           | 5G 🔳,  |
| ×                  | サービス提供エリア一覧        |        |
|                    | ご利用になる地域を選択してください。 |        |
| 北海道                |                    | ~      |
| 青森県                |                    | ~      |
| 栃木県                |                    | ~      |
| 群馬県                |                    | ~      |
| 埼玉県                |                    | ~      |
| 東京都                |                    | ^      |
|                    | 東久留米市くるぶー※対象者限定    | ~      |
| O                  | 東京臨海副都心PJT         |        |
| 新潟県                |                    | ~      |
| 富山県                |                    | ~      |
| 福井県                |                    | $\sim$ |
|                    | $\bigcirc$         |        |

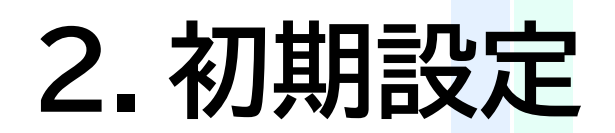

#### 設定完了 サービスエリアの表示

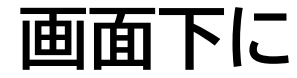

東久留米市くるぶー※対象者限定

\$

#### 『東久留米市くるぶ一※対象者限定』と 表示されたら登録完了

※利用方法は「専用アプリ予約ガイド」をご確認ください

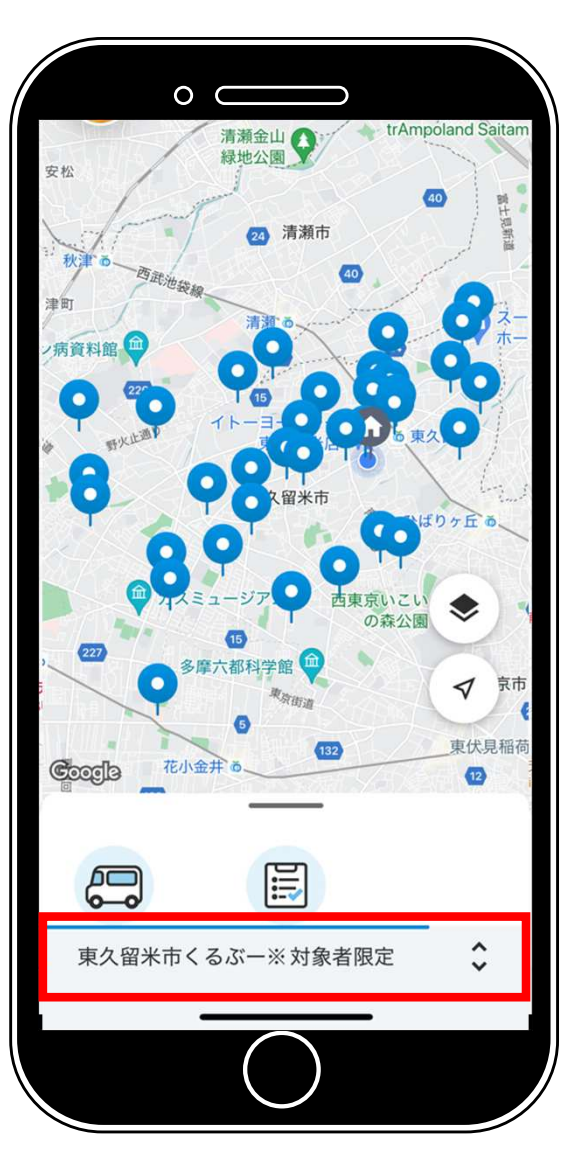